|    | ב-י | ザ   | 亭前<br>質問 |       | 1    | 操作   | 関連          |      |     | Ţ    | <b>;</b> — |                                  |                                                                                                    |    |          |
|----|-----|-----|----------|-------|------|------|-------------|------|-----|------|------------|----------------------------------|----------------------------------------------------------------------------------------------------|----|----------|
| NO | 発注者 | 受注者 | 業务関連     | 利用者登録 | 電子入札 | 晟齹罥鸢 | <b>第回 建</b> | 情報公開 | 阃텪짾 | システム | アプレット      | 質問·現象                            | 回答                                                                                                    | 備考 | FAQ登録日   |
| 1  |     |     |          |       |      |      |             |      |     |      |            | 設計図書のリンクをクリックしてもダウンロードできませ<br>ん。 | ブラウザ(internet Explolor)の設定に問題があると考えられます。<br>以下の設定を見直してください。<br>なお、各設定方法について別紙を参照してください。<br>信頼済みサイトの設定<br>互換表示設定 |    | 2006/9/1 |

# 信頼済みサイトの設定

Windows8.1をご利用の場合は、デスクトップ画面よりInternet Explorerを開いてください。 1. Internet Explorerを開き、以下の操作を行います。 (1)メニューバー(ツール) - (インターネットオプション) をクリックします。 🖉 空白のページ - Internet Explorer about:blank 🔞 🔻 🛍 🖕 🎄 🏠 🔻 🖾 👻 🖶 🐨 🔂 ページ(P) 🔻 ③ ツール(0) ▼ 閲覧の履歴の削除(D)... 接続の問題を診断(C)... ポップアップ ブロック(P) Þ フィッシング詐欺検出機能(H) Þ アドオンの管理(A) ► オフライン作業(W) Windows Update(U) 全画面表示(F) F11 メニュー バー(M) ツールバー(T) Þ Sun の Java コンソール インターネット オプション(0)

- 2.インターネットオプションダイアログにて以下の操作を行います。
  - (1) [セキュリティ]タブ をクリックします。
     (2) [信頼済みサイト] をクリックし、[サイト]ボタン をクリックします。
  - (2) [信頼済みサイト] をクリックし、[サイト] ホタン をクリックします。
     2.1.信頼済みサイトダイアログ (1)へ
     (3) [レベルのカスタマイズ] ボタン をクリックします。
  - 2.2.セキュリティ設定 信頼されたゾーンダイアログ (1)へ (4)[OK]ボタン をクリックします。

| インターネット オプション                                                                                       |  |  |  |  |
|----------------------------------------------------------------------------------------------------|--|--|--|--|
| 全般 セキュリティ フライバシー コンテンツ 接続 フログラム 詳細設定                                                                |  |  |  |  |
|                                                                                                    |  |  |  |  |
| セキュリティ設定を表示または変更するゾーンを選択してください。                                                                     |  |  |  |  |
|                                                                                                    |  |  |  |  |
| インターネット ローカル イント 信頼済みサイト 制限付きサイト                                                                    |  |  |  |  |
| 信頼済みサイト<br>このゾーンには、コンピュータやファイルに損害を与え<br>ないと信頼している Web サイトが含まれています。                                  |  |  |  |  |
| このゾーンには Web サイトがあります。                                                                               |  |  |  |  |
| このゾーンのセキュリティのレベル(L)                                                                                 |  |  |  |  |
| <b>カスタム</b><br>カスタム設定<br>- 設定を変更するには、「レベルのカスタマイズ」 ボタンをクリックします<br>- 推奨設定を使用するには、「既定のレベル」 ボタンをクリックします |  |  |  |  |
| □ 保護モードを有効にする (Internet Explorer の再関が必要)(P) レベルのカスタマイズ(C)… □ 既定のレベル(D)                              |  |  |  |  |
| すべてのゾーンを既定のレベルにリセットする( <u>R</u> )                                                                   |  |  |  |  |
| OK         キャンセル         適用(A)                                                                      |  |  |  |  |

| <ul> <li>2.1.信頼済みサイトダイアログにて以下の操作を行います。         <ul> <li>(1) (次のWebサイトをゾーンに追加する)欄 に下記「電子入札URL」に示</li> <li>(2) (追加) ボタン をクリックし、(Webサイト)にURLが追加されたことを確認</li> <li>(3) 上記(1)~(2)を必要なURL分行います。</li> </ul> </li> <li> <b>電子入札URL</b><br/><b>受注者</b>: https://www.ebs-asp.fwd.ne.jp/ (<b>電子入札システムを</b></li></ul> | すアドレスを一行ずつ入力します。<br><sup>忍します。</sup><br><b>利用する場合に必要)<br/>ムを利用する場合に必要)</b><br><sup>(</sup> タン) |
|----------------------------------------------------------------------------------------------------|------------------------------------------------------------------------------------------------|
| 信頼済みサイト  このゾーンの Web サイトの追加と削除ができます。このゾーンの Web サイトす べてに、ゾーンのセキュリティ設定が適用されます。  この Web サイトをゾーンに追加する(D):  」追加(A)  Web サイト(W):  削除(R)                                                                                                    |                                                                                                |
| ▼このゾーンのサイトにはすべてサーバーの確認(https:)を必要とする(S)<br>閉じる(C)                                                                                                    |                                                                                                |

- - (3) (サーバーにファイルをアップロードするときにローカルディレクトリのパスを含める) が〔有効にする〕 であること確認します
  - 通常の初期設定は〔有効にする〕です。〔無効にする〕が選択されている場合は〔有効にする〕に変更してください。 (4) (OK) ボタン をクリックします。
  - 2. インターネットオプションダイアログ(4)へ

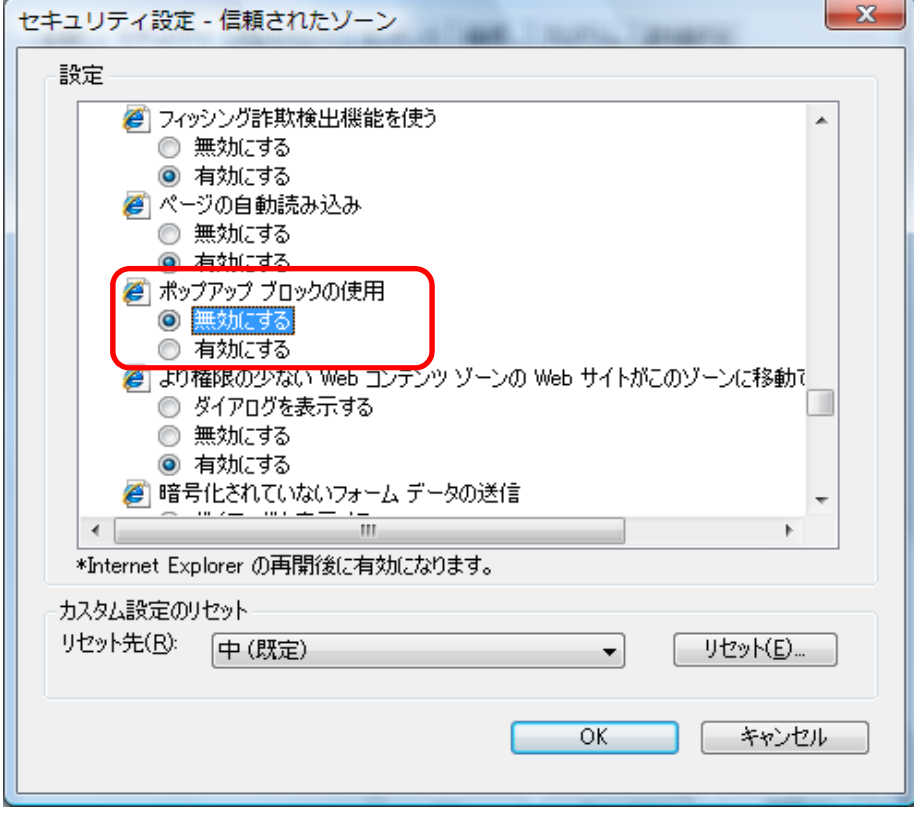

| セキュリティ設定 - 信頼されたゾーン                                                               |
|-----------------------------------------------------------------------------------|
| 設定                                                                                |
| <ul> <li>有効にする</li> </ul>                                                         |
| <ul> <li>ご ファイルのダウンロード時に自動的にダイアログを表示</li> <li>○ 無効にする</li> <li>○ 有効にする</li> </ul> |
|                                                                                   |
| ◎ ダ1 // リクを衣示 9 る                                                                 |
|                                                                                   |
|                                                                                   |
|                                                                                   |
| MM ロクタブ<br>の ブントニウット ンパーン ぶのひ 白 新約につびせいせる                                         |
| ● コンドフネット ソーノビのの目動のルビリクオノタる                                                       |
| ◎ ユーリーねこハスノードをパリしてロシカフタる                                                          |
| ◎ 歴史でロガオンオス                                                                       |
| → Hatel (1979) **                                                                 |
|                                                                                   |
| *Internet Explorer の再開後に有効になります。                                                  |
| カスタム語定のリセット                                                                       |
|                                                                                   |
| 9℃919100. 甲(既定) ▼ 9℃9100                                                          |
|                                                                                   |
|                                                                                   |
| UK キャンセル                                                                          |
|                                                                                   |
|                                                                                   |

| セキュリティ設定 - 信頼されたゾーン                                                                       |
|-------------------------------------------------------------------------------------------|
| 設定                                                                                        |
| <ul> <li></li></ul>                                                                       |
| <ul> <li>サーバーにファイルをアップロードするときにローカル ディレクトリのパスを含める</li> <li>無効にする</li> <li>有効にする</li> </ul> |
| <ul> <li>□ サイズや位置の制限なしにスクリプトでウィンドウを開くことを許可する</li> <li>○ 無効にする</li> </ul>                  |
| <ul> <li></li></ul>                                                                       |
| <ul> <li>○ 無効にする</li> <li>□</li> </ul>                                                    |
| □ ファイルのドラッグ/ドロップ、またはコピー/貼り付け<br>□ ダイアログを表示する                                              |
| ● 無効にする                                                                                   |
| ۰ III ۲                                                                                   |
| *Internet Explorer の再開後に有効になります。                                                          |
| カスタム設定のリセット                                                                               |
| りビット元(N· 中(既定) ▼ リゼット(E)                                                                  |
| OK キャンセル                                                                                  |

3. InternetExplorerを終了します。他に開いているInternetExplorerがあれば全て終了してください。

以上で設定は終了です。

# 互換表示設定

・設定方法は2種類あります。ご都合に合わせて以下のどちらかの設定を行ってください。

ただし、Internet Explorer11の場合は、「B.特定のサイトに対してのみ互換表示を行う。」の設定を行ってくださ A.全てのWebサイトに対して互換表示を行う。

>2

^

~

- 全てのWebサイトが互換表示(Internet Explorer 7と同じ表示)となります。
- 以降、他団体の電子入札システムを利用する際も設定する必要はありません。 B.特定のサイトに対してのみ互換表示を行う。

本電子入札システムサイトのみ互換表示(Internet Explorer 7と同じ表示)となります。 登録したサイト以外についてはInernet Explorer 8/9/10/11準拠の表示となります。 他団体の電子入札システムを利用する際は利用団体毎に設定が必要です。

# A.全てのWebサイトに対して互換表示を行う。

1. Internet Explorerを開き、以下の操作を行います。

## <u>・Internet Explorer8 の場合</u>

(下図の左右どちらからでも結構です。) 🖉 空白のページ - Windows Internet Explorer about:blank 🗸 😽 🗙 🔎 Google ρ- $\langle \mathbf{c} \rangle$ ファイル(F) 編集(E) 表示(V) お気に入り(A) ツール(T) ヘルプ(H) 閲覧の履歴の削除(D)... Ctrl+Shift+Del 🟠 • 🗟 - 📮 🚔 • ページ(P)・ セーフティ(S)・ (ツール(O)・ **?**-InPrivate ブラウズ Φ Ctrl+Shift+P 🐚 最終閲覧セッションを再度開く(Si 最終閲覧セッションを再度開く(S) 📑 ポップアップ ブロック(<u>P</u>) InPrivate フィルター Ctrl+Shift+F InPrivate フィルター設定(S) 🥶 アドオンの管理(A) 1% -ポップアップ ブロック(P) 😪 オフライン作業 🖤 SmartScreen フィルター機能(工) アドオンの管理(A) 互換表示設定(B) 五场主三八 🛃 全画面表示(E) 互換表示設定(B) ツール バー① このフィードの購読(<u>F</u>). エクスプローラー バー〇〇 ۲ フィード探索(F) ◆ 開発者ツール(D) F12 Windows Update(<u>U</u>) 開発者ツール(L) F12 おすすめサイト(G) Windows Messenger Windows Messenger Display ieHTTPHeaders... Display ieHTTPHeaders... 接続の問題の診断。 接続の問題の診断。 インターネット オプション(Q) 🐑 インターネット オブション(型)

| <u>•Int</u><br>(1) | <u>ernet Explorer9/10 の場</u><br>メニューバー (ツール) - 〔〕                                                           | <b>合</b><br>互換表示設定〕 |
|--------------------|----------------------------------------------------------------------------------------------------|---------------------|
|                    | C X (# \$===================================                                                                | ×                   |
| .り( <u>A</u> )     | シール(1) ヘルプ(出)                                                                                               |                     |
|                    | 閲覧の履歴の削除(D)                                                                                                 | Ctrl+Shift+Del      |
|                    | InPrivate プラウズ(1)<br>追琴助止(K)<br>ActiveX フィルター(X)<br>接続の問題を診断(C)<br>最終結既セッションを再度関く(S)<br>スタート メニューにサイトを追加(M) | Ctrl+Shift+P        |
|                    | ダウンロードの表示(N)<br>ポップアップ ブロック(P)<br>SmartScreen フィルター機能(T)<br>アドオンの管理(A)                                      | (Ctrl+)             |
|                    | 至快速示(1)<br>互换表示设定(8)                                                                                        |                     |
|                    | このフィートの順読(F)<br>フィード探察(E)<br>Windows Updete <b>(U)</b>                                                      | Þ                   |
|                    | F12 開発者ツール(L)                                                                                               |                     |
|                    | インターネット オプション(0)                                                                                            |                     |

をクリックします。

2. 互換表示設定ダイアログにて以下の操作を行います。

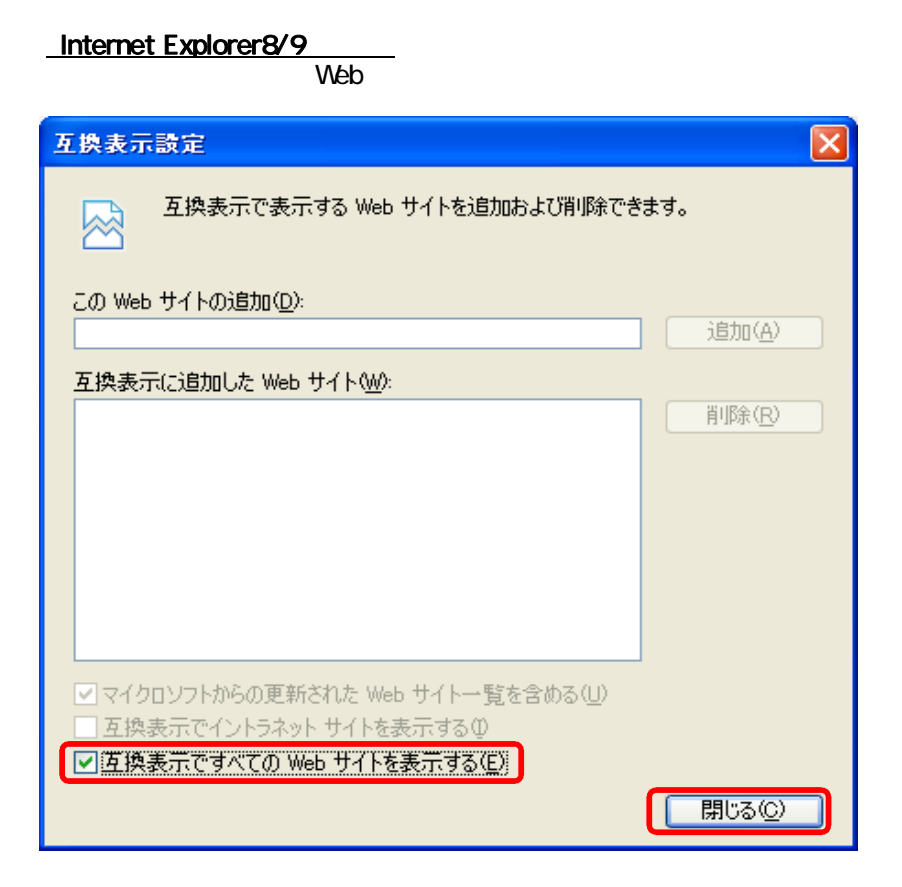

#### <u>·Internet Explorer10 の場合</u>

(1)〔互換表示で全てのWebサイトを表示する〕 をチェックします。 (2)〔閉じる〕ボタン をクリックします。

| 互换表示設定                                       | x      |
|----------------------------------------------|--------|
| 互換表示で表示する Web サイトを追加および削除で                   | きます。   |
| 追加する Web サイト(D):                             |        |
|                                              | 追加(A)  |
| 互換表示に追加した Web サイト(W):                        |        |
|                                              | 削除(R)  |
|                                              |        |
|                                              |        |
|                                              |        |
|                                              |        |
|                                              |        |
|                                              |        |
| ☑ すべての Web サイトを互換表示で表示する(E)                  |        |
| ☑ イントラネット サイトを互換表示で表示する(I)                   |        |
| ☑ Microsoft から更新された互換性リストをダウンロードする(U)        |        |
| <u>Internet Explorer のプライバシーに関する声明</u> を読んで詳 | 細を確認する |
|                                              |        |
|                                              |        |

3. InternetExplorerを終了します。他に開いているInternetExplorerがあれば全て終了してください。

以上で設定は終了です。

## B.特定のサイトに対してのみ互換表示を行う。

1. Internet Explorerを開き、以下の操作を行います。

# <u>·Internet Explorer8 の場合</u>

(1)メニューバー(ツール)-(互換表示設定) をクリックします。 (下図の左右どちらからでも結構です。)

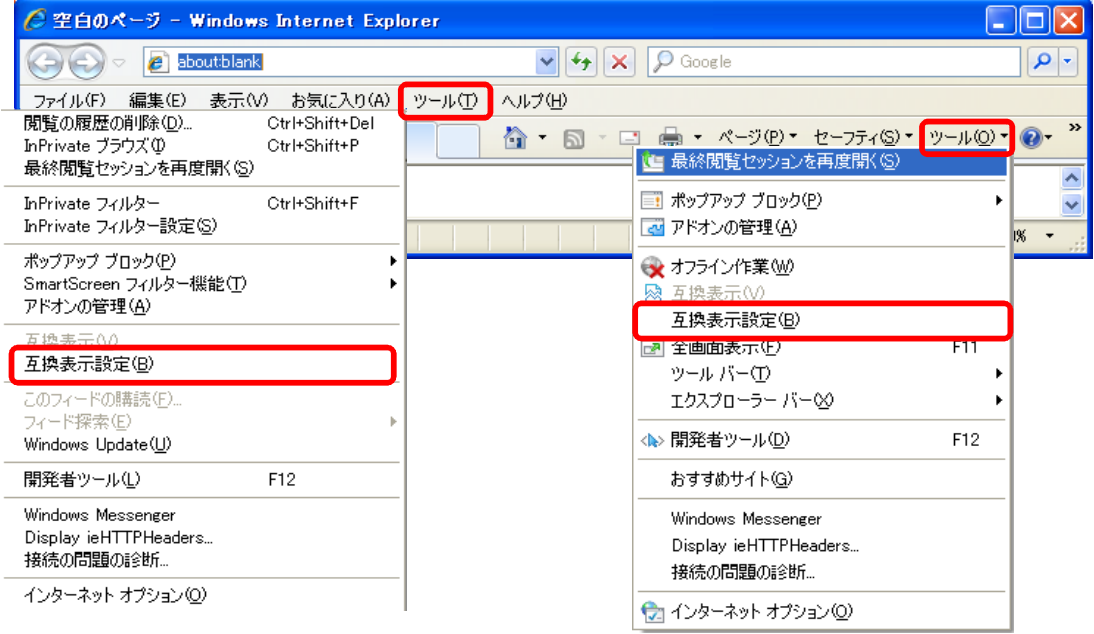

## <u>·Internet Explorer9/10/11 の場合</u>

(1)メニューバー〔ツール〕-〔互換表示設定〕 をクリックします。 - ♀ ♂ X 🧉 空白のページ × シール(1) ヘルプ(日) . り(A) 閲覧の履歴の削除(D)... Ctrl+Shift+Del InPrivate ブラウズ(I) Ctrl+Shift+P 追踪防止(K).. ActiveX フィルター(X) 接続の問題を診断(C).. 最終閲覧セッションを再度開く(S) スタート メニューにサイトを追加(M) ダウンロードの表示(N) Ctrl+J ポップアップ ブロック(P) SmartScreen フィルター機能(T) アドオンの管理(A) 互换表示设定(B) フィード探索(E) Windows Update(U) F12 開発者ジール(L) インターネット オプション(0)

2. 互換表示設定ダイアログにて以下の操作を行います。

<u>・Internet Explorer8/9 の場合</u>

- (1) (互換表示で全てのWebサイトを表示する) のチェックをはずします。 (2) (このWebサイトの追加) の欄に以下を入力します。

fwd.ne.jp

- (3) 〔追加〕 ボタン をクリックし、 〔互換表示に追加したWebサイト〕 にURLが追加されたことを確認します。 (4) 〔閉じる〕 ボタン をクリックします。

| 互換表示設定                                                                                                    |                |
|----------------------------------------------------------------------------------------------------|----------------|
| 互換表示で表示する Web サイトを追加および削除でき                                                                                                   | ます。            |
| この Web サイトの追加(D):                                                                                                    |                |
|                                                                                                    | 追加( <u>A</u> ) |
| 互換表示に追加した Web サイト(W):                                                                                                    |                |
|                                                                                                    | <u>肖邶徐(B)</u>  |
| <ul> <li>マイクロソフトからの更新された Web サイトー覧を含める(U)</li> <li>□ 互換表示でイントラネット サイトを表示する(E)</li> <li>□ 互換表示ですべての Web サイトを表示する(E)</li> </ul> | <u> 開じる(©)</u> |

## <u>·Internet Explorer10の場合</u>

- (1) (互換表示で全てのWebサイトを表示する)のチェックをはずします。 (2) (このWebサイトの追加)の欄に以下を入力します。
- fwd.ne.jp

| 互換表示設定                                | ×               |
|---------------------------------------|-----------------|
| 互換表示で表示する Web サイトを追加および削除でき           | ます。             |
| 追加する Web サイト( <u>D</u> ):             |                 |
|                                       | 追加( <u>A)</u>   |
| 互換表示に追加した Web サイト( <u>W</u> ):        |                 |
| fwd.ne.jp                             | 削除( <u>R</u> )  |
|                                       |                 |
|                                       |                 |
|                                       |                 |
|                                       |                 |
|                                       |                 |
|                                       |                 |
| ■すべての Web サイトを互換表示で表示する(E)            |                 |
| ✓ イントラネット サイトを互換表示で表示する(I)            |                 |
| ☑ Microsoft から更新された互換性リストをダウンロードする(U) |                 |
| Internet Explorer のプライバシーに関する声明を読んで詳細 | 1を確認する          |
|                                       | 閉じる( <u>C</u> ) |

<u>·Internet Explorer11の場合</u> (1)〔このWebサイトの追加〕の欄に以下を入力します。 fwd.ne.jp

(2)(追加)ボタン をクリックし、(互換表示に追加したWebサイト)にURLが追加されたことを確認します。

| _(3)[閉じる]ボタン をクリックします。                |        |
|---------------------------------------|--------|
| 互换表示設定                                | 23     |
| 互換表示設定の変更                             |        |
| 追加する Web サイト(D):                      |        |
|                                       | 追加(A)  |
| 互換表示に追加した Web サイト(W):                 |        |
| fwd.ne.jp                             | 削除(R)  |
|                                       |        |
|                                       |        |
|                                       |        |
|                                       |        |
|                                       |        |
|                                       |        |
|                                       |        |
| 図 イントラネット サイトを互換表示で表示する(I)            |        |
| ✓ Microsoft 互換性リストの使用(U)              |        |
| Internet Explorer のノライバシーに関する声明を読んで詳細 | を確認りる  |
|                                       | 閉じる(C) |

3. InternetExplorerを終了します。他に開いているInternetExplorerがあれば全て終了してください。

以上で設定は終了です。